## **Conta Local - IE** Minha conta está bloqueada ou Esqueci minha senha

Procedimentos para trocar a senha ou desbloquear a conta de acesso aos micros do Instituto de Economia e impressão na LaserMonoECO.

1 Acesse o site: www.eco.unicamp.br/contalocal

ou

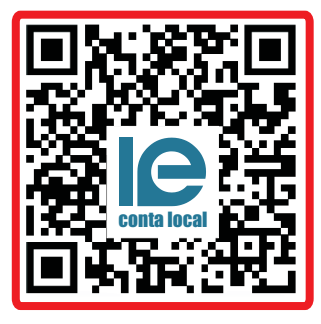

Leia o QR Code

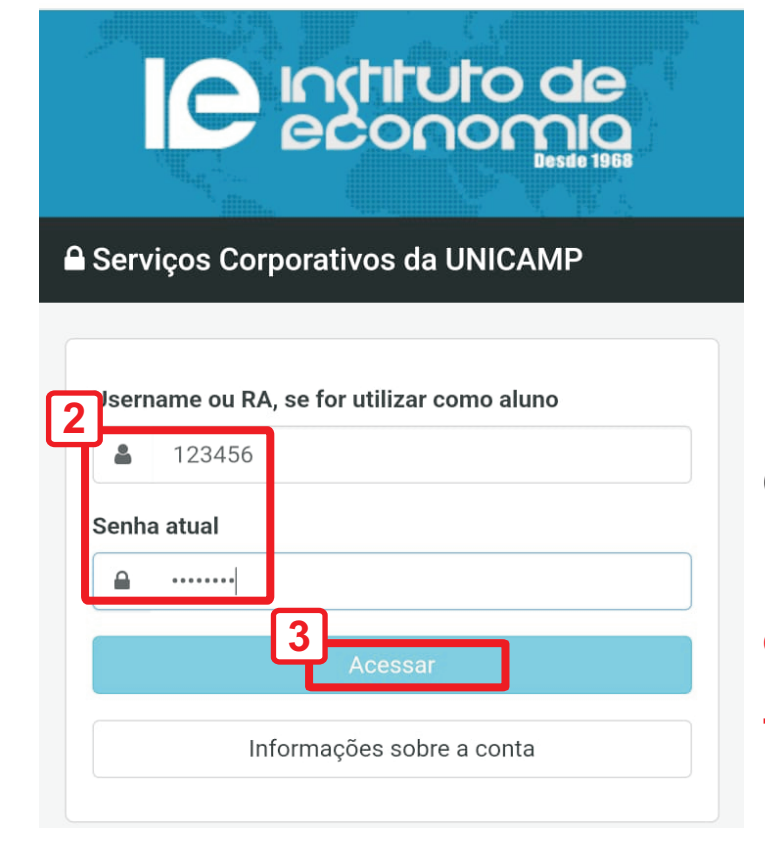

Digite seu usuário e senha (sistemas da Unicamp)

Exemplos: 123456 (graduação/pós)<sup>Somente</sup> números ex123456 (extensão)

## Toque em Acessar

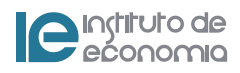

## Minha conta está bloqueada

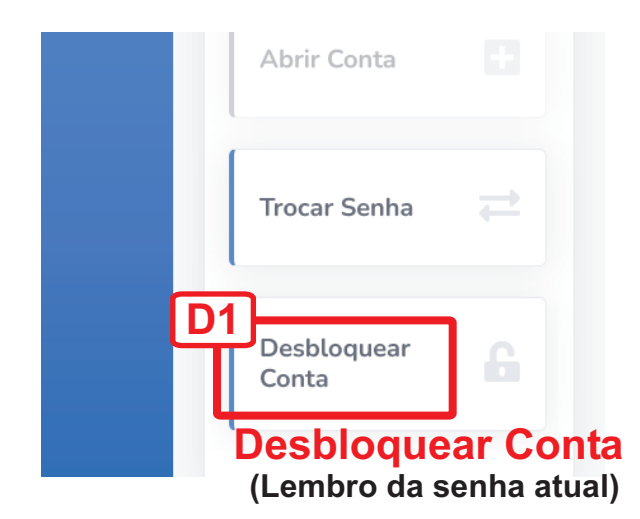

Desbloquear Conta × O BLOQUEIO da conta acontece, na maioria das vezes, devido a ERROS DE SENHA no momento do acesso às máquinas do Instituto. Certifique-se de que a SENHA está CORRETA ou efetue a TROCA. The user's account LOCK happens, in most cases, due to WRONG PASSWORD INPUT when logging onto Institute's PC's. Make sure the PASSWORD is CORRECT or change it. П 2 **Desbloquear Conta Toque em Desbloquear Conta** Sucesso! Conta DESBLOQUEADA com sucesso! Atenção: as operações realizadas neste sistema afetam a CONTA LOCAL, utilizada para acesso às máquinas do Instituto de Economia. A CONTA UNICAMP, utilizada para acesso acto cistema NÃO sofrerá alterações! **D3** 

**Clique em OK** 

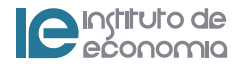

## Esqueci minha senha

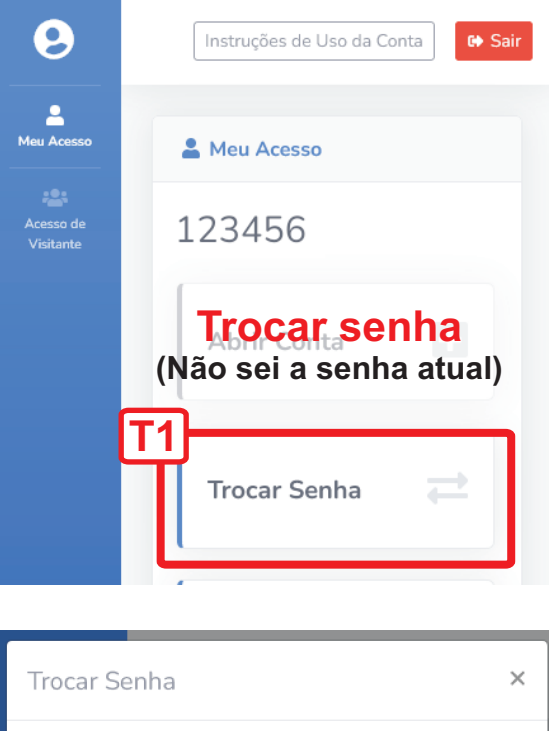

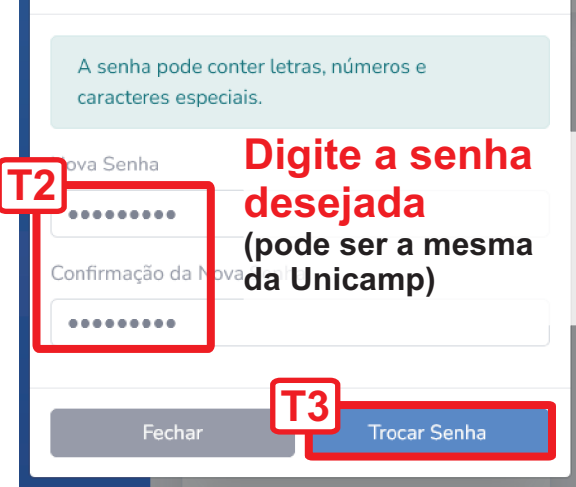

Toque em Trocar Senha

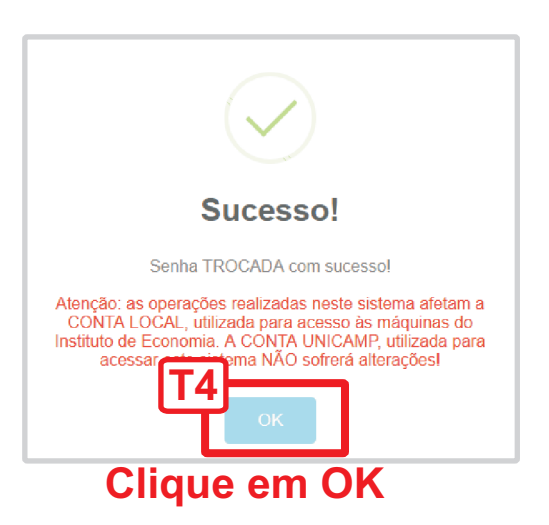

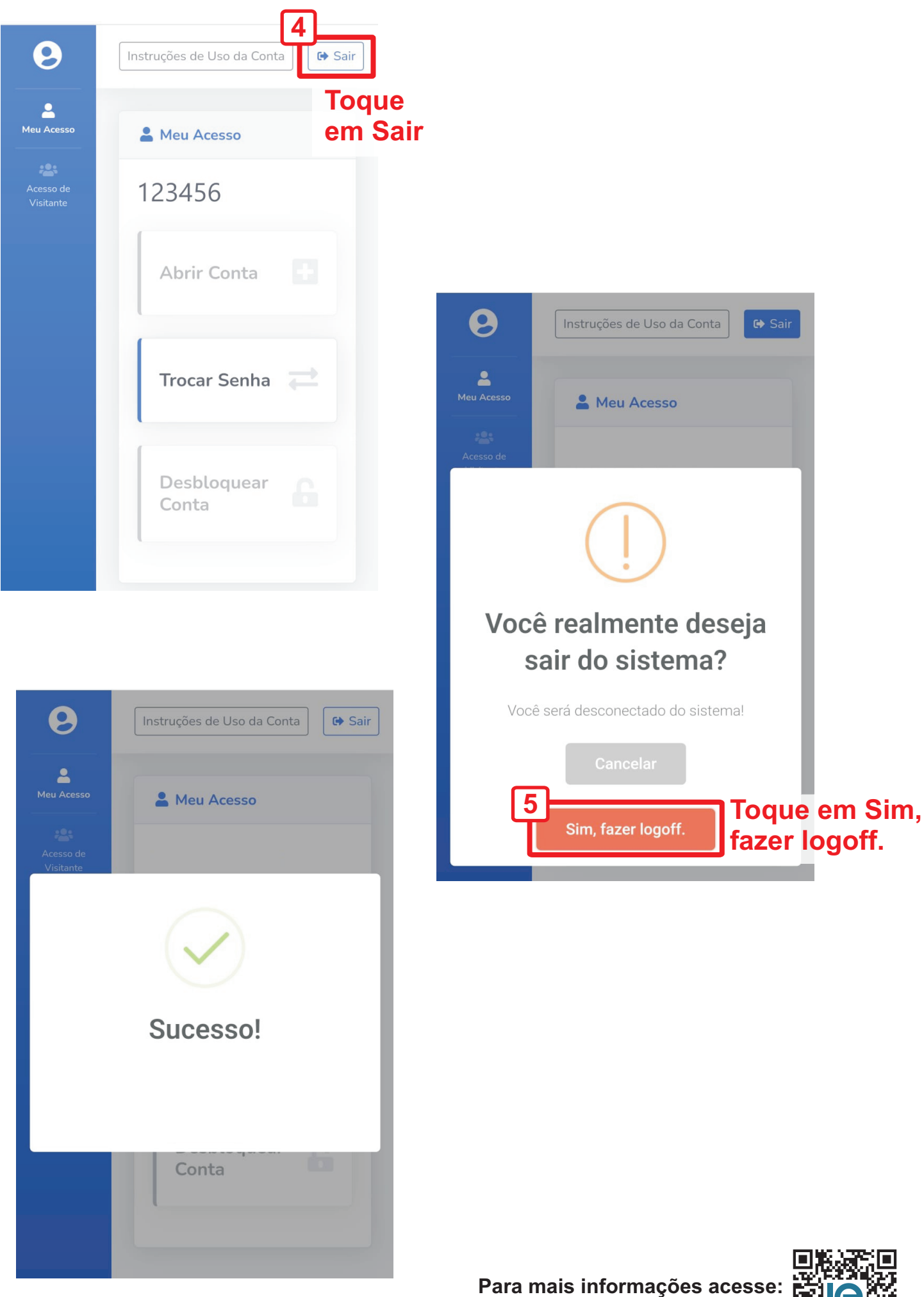

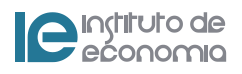

https://www.eco.unicamp.br/informatica/faq

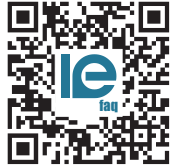